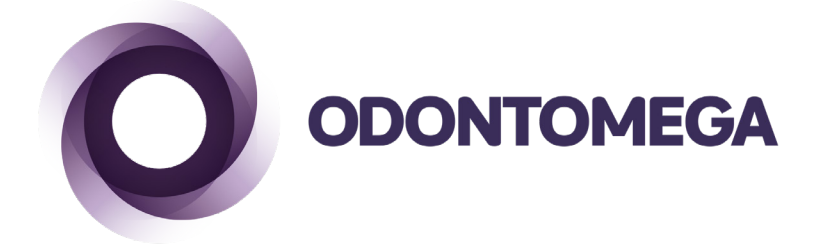

# Manual de Instruções

# **Phrozen Shuffle & Phrozen Suffle XL**

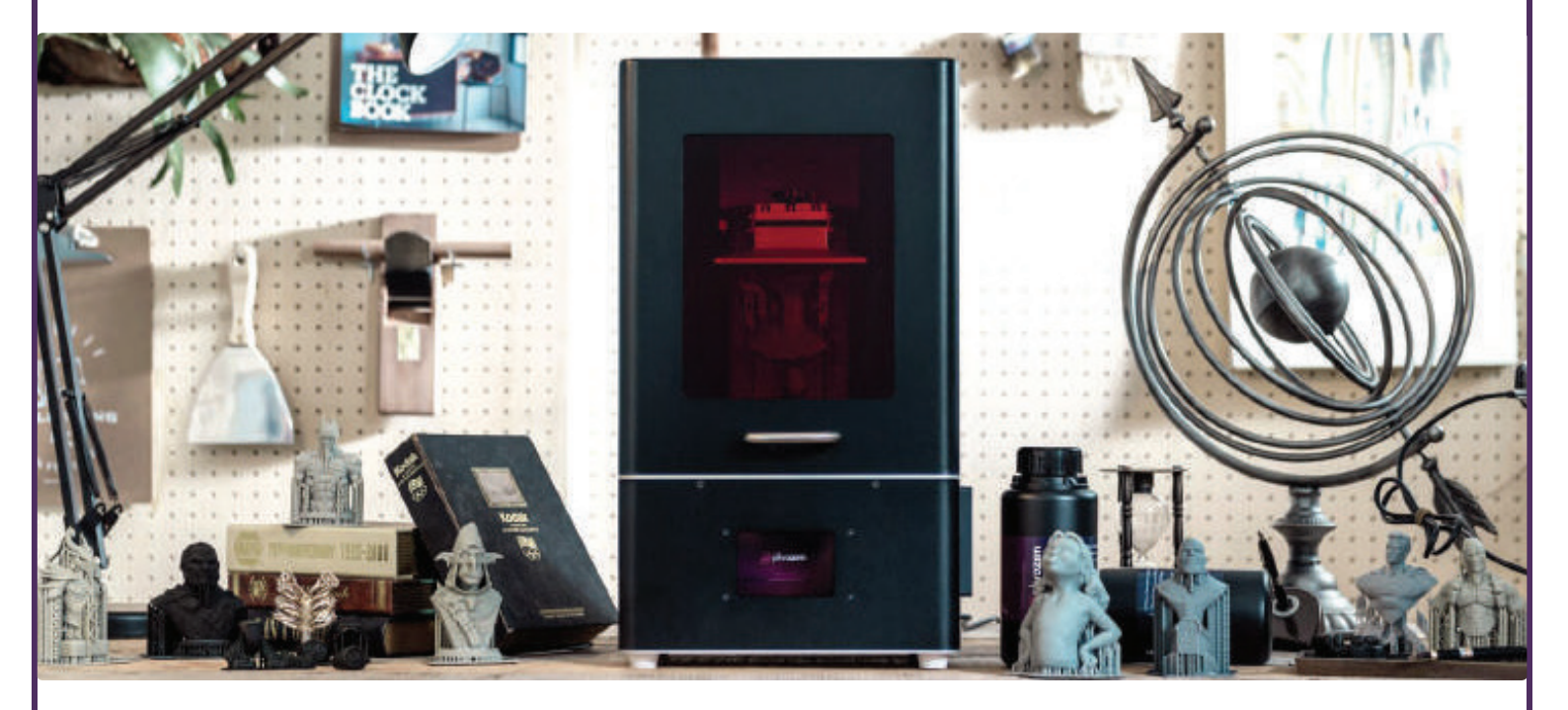

## CONTEÚDO DA EMBALAGEM:

- 1 impressora Phrozen Shuffle / Shuffle XL;
- 1 plataforma de construção e tanque;
- Ferramentas (espátula de plástico, espátula de metal, funil, luvas e chave);
- Cabo Ethernet;
- Cabo USB;
- Cabo de energia.

Se algo estiver faltando, entre em contato com a Odontomega.

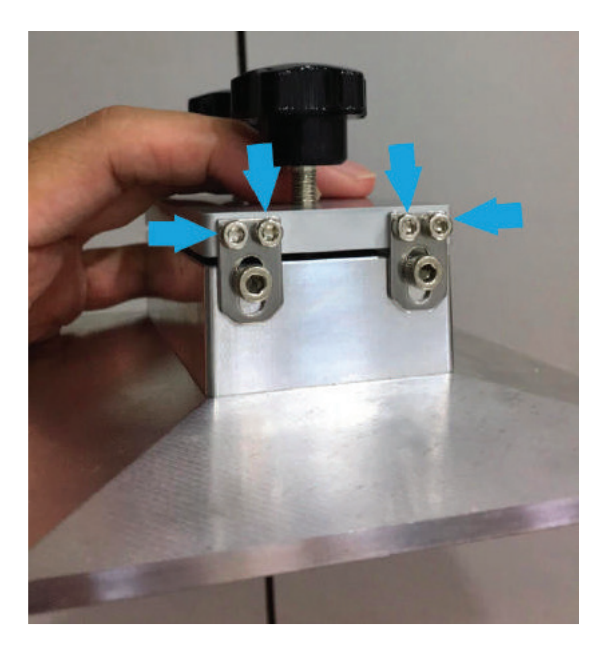

Checar se os parafusos da plataforma de construção estão firmes. Eles podem se soltar durante o envio.

#### **COMEÇANDO A USAR:**

• Ligar o sistema:

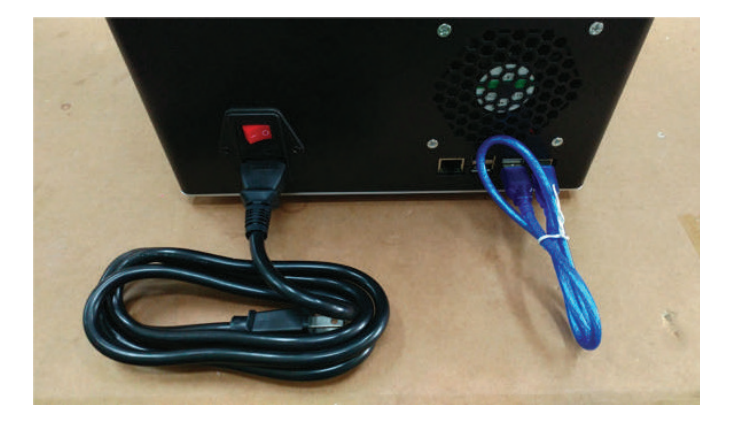

• Conectar o cabo USB Azul conforme a foto e o cabo de energia;

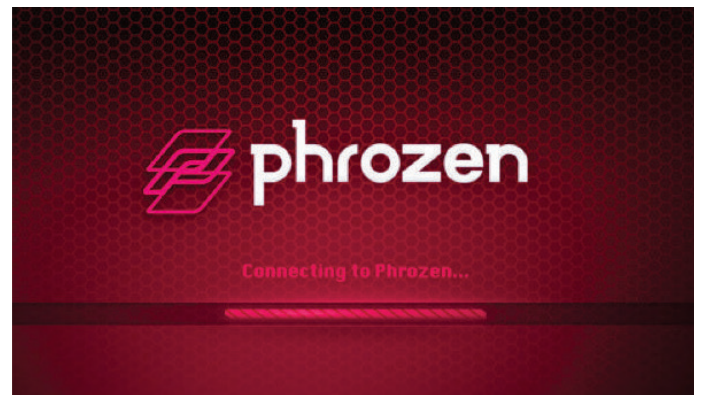

• A impressora pode ser utilizada de 3 formas: por USB, por cabo Ethernet e por Wi-Fi.

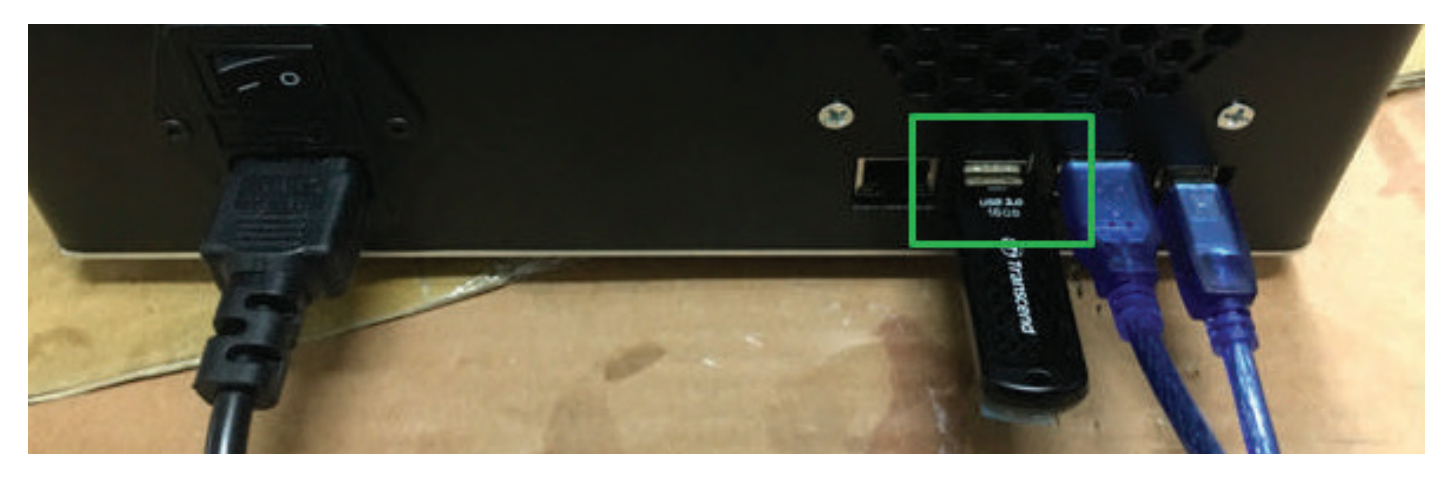

#### • Conexão USB:

Colocar o arquivo no pen drive USB e conectar na traseira da impressora, após a conexão utilizar o touch screen da impressora para selecionar o arquivo.

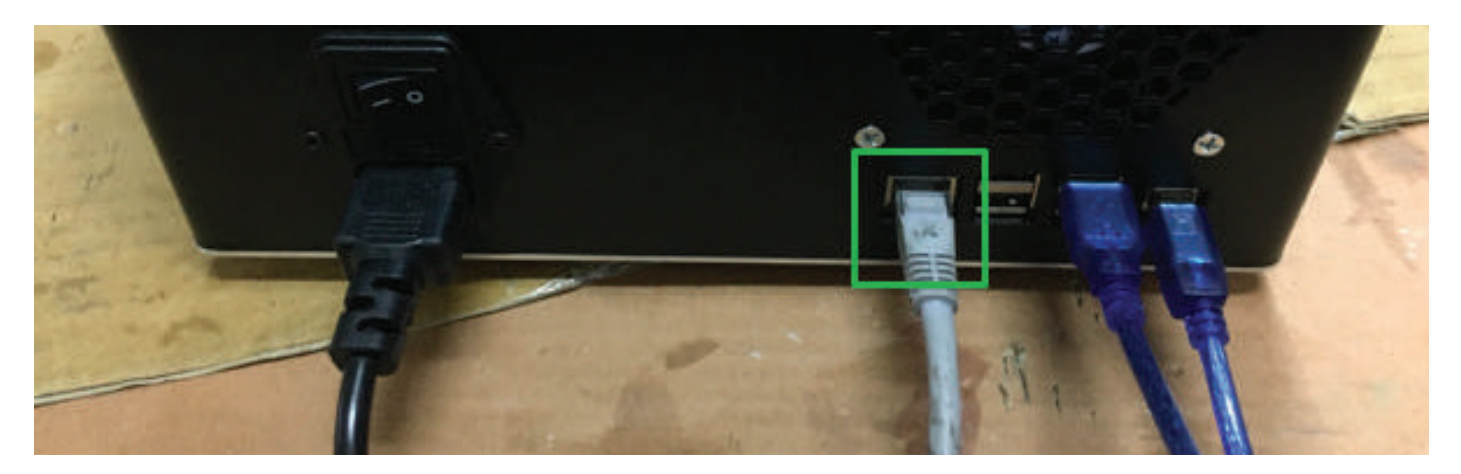

#### • Conexão via cabo de Ethernet:

Conectar o cabo de ethernet na sua rede de computadores. Atráves do navegador (Chrome, Explorer, etc), digitar o IP que aparece na tela da impressora para acessar o painel de controle da máquina.

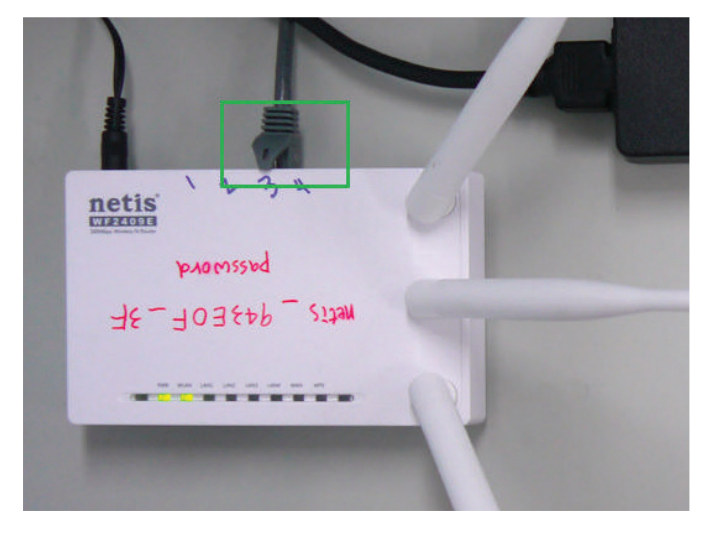

Conectar o cabo da Ethernet ao seu roteador.

| 🔅 🖉 phrozer      | ı                |
|------------------|------------------|
| IP Di<br>192.168 | splay<br>3.X.XXX |
| Plates           | Reboot           |

Reiniciar a impressora. Na tela inicial irá aparecer o endereço de IP.

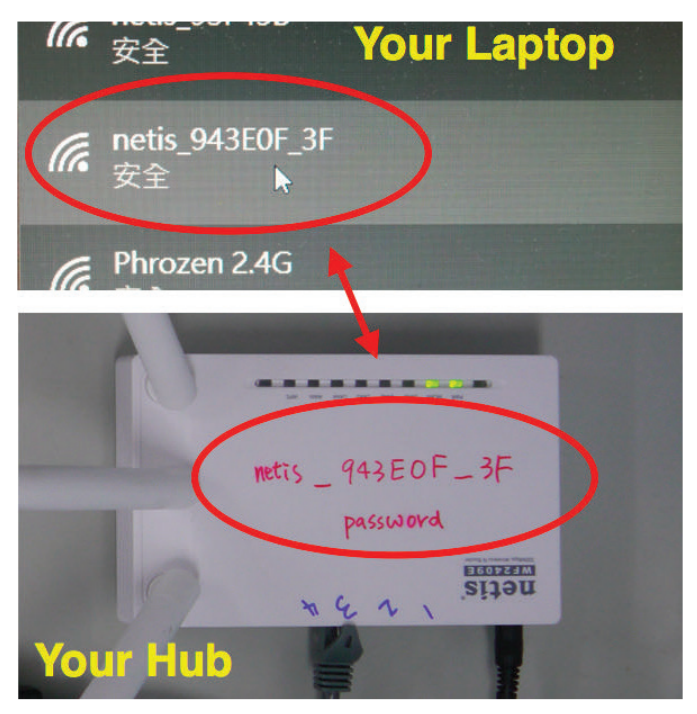

Abrir seu dispositivo (Laptop ou Celular) e conectar ao seu roteador.

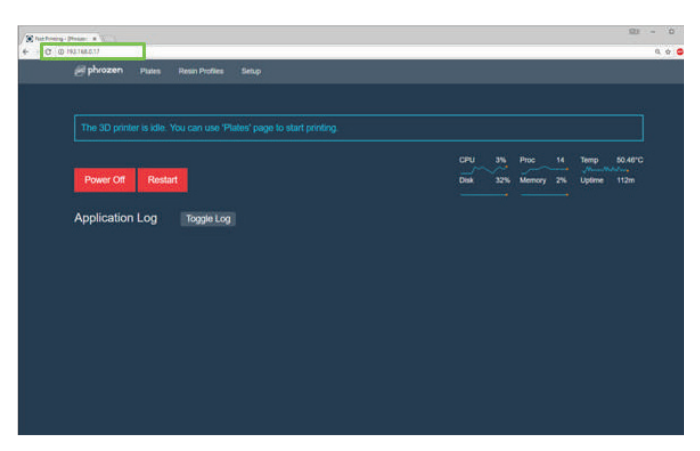

Abrir o navegador e digitar o endereço de IP.

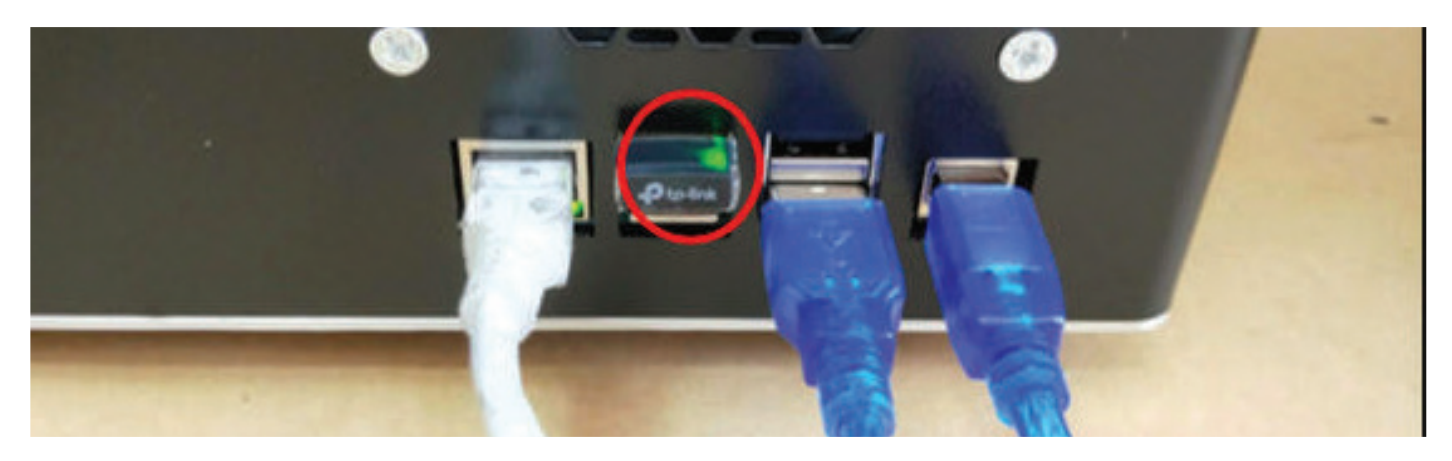

#### • Conexão via Wi-Fi:

Será necessário, use um adaptador para conectar sua impressora pelo Wi-Fi. É recomendado o adaptador TL-WN725N.

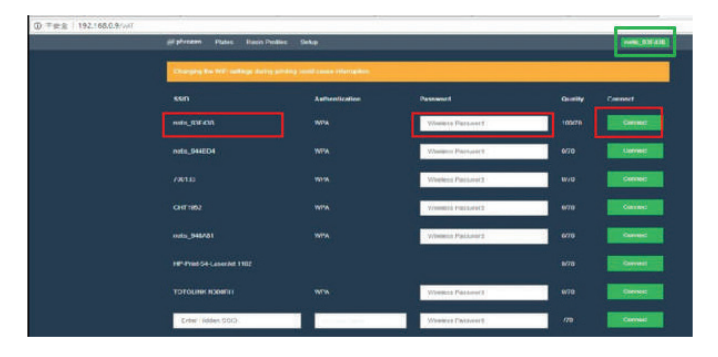

Conectar conforme a etapa de ethernet, clicar em Wi-Fi e seguir as instruções

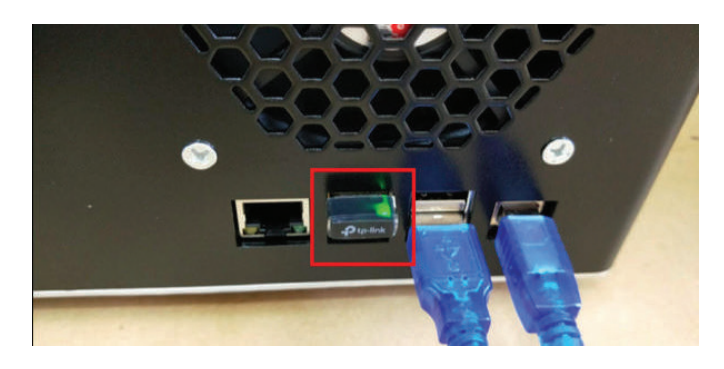

Desligar a impressora, desconectar o cabo de internet e ligar a impressora. Se a luz de sinalização verde acender USB Wi-Fi é ligado por três segundos e, em seguida, desligado, isso significa que sua conexão está resolvida.

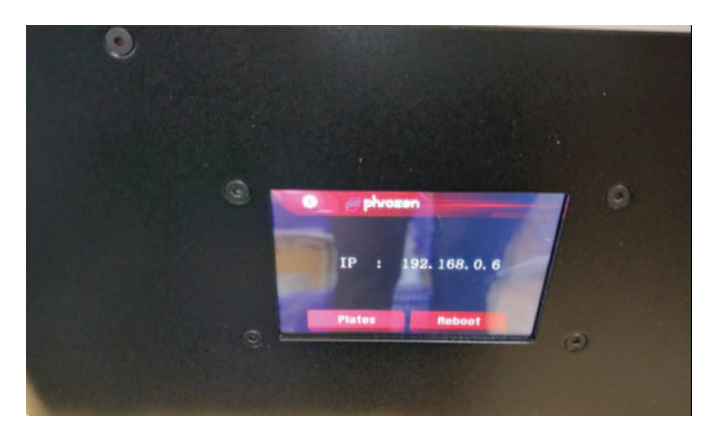

Após Wi-Fi conectado, a impressora mostrará outro conjunto de IP. Você pode se conectar a esta impressora no navegador de internet por seus dispositivos se você estiver na mesma conexão Wi-Fi.

#### **SOBRE A IMPRESSORA:**

Utilizar a impressora em um local com temperatura entre 20-30ºC.

## **SOBRE A RESINA:**

- Evitar exposição direta do sol, luzes ou lâmpadas;
- Para reutilizar a resina do tanque, filtrar com a ajuda de uma peneira e devolver em um recipiente opaco;
- NÃO misturar resina nova com usada. Misturar bem antes de cada uso.
- NÃO jogar resina líquida no esgoto. Deixar ela solidificar no sol antes de descartar.
- Manter as resinas em temperaturas ambientes, em locais secos.

## **RECOMENDAÇÕES DE SEGURANÇA:**

• Utilizar luvas e outros materiais de segurança ao manusear as resinas. Lavar as mãos com sabonete após o uso;

- Não ingerir a resina. Caso aconteça acidente, buscar um hospital;
- Evitar contato com os olhos. Se a resina tocar os olhos, lavar com água e ir ao hospital;
- Algumas resinas podem causar alergias;
- Resinas tem cheiros característicos fortes, usar em local arejado;
- Mantenha afastado de crianças.

## **CALIBRAGEM DA IMPRESSORA:**

• A única calibragem necessária é a do eixo Z. Ela pode ser feita diferentemente do painel. Utilize os procedimentos a seguir:

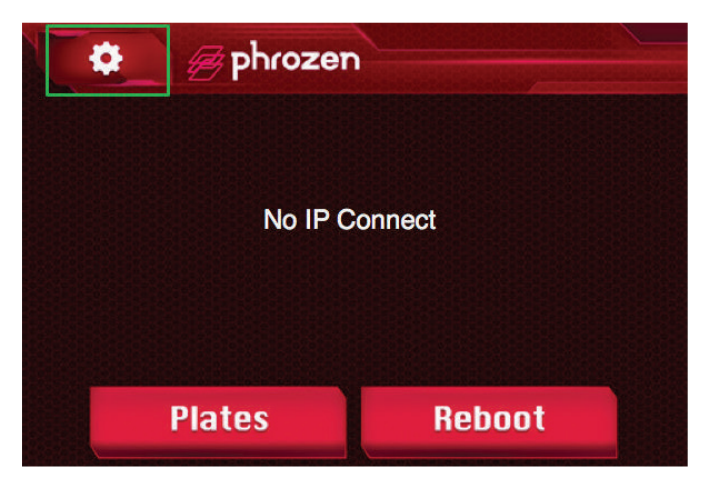

Clicar no ícone do menu.

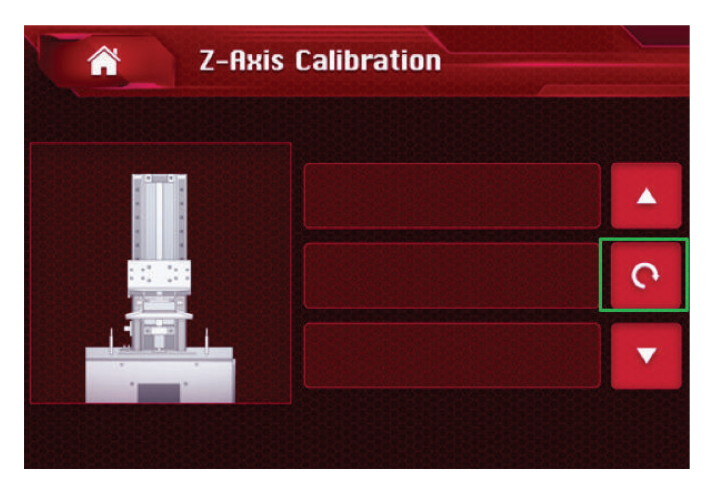

Clicar no ícone de calibragem.

|       | SETTING |                 |  |
|-------|---------|-----------------|--|
| ► CPU | ► MEM.  | ⊬ Temp.         |  |
|       |         |                 |  |
|       |         |                 |  |
|       |         |                 |  |
|       | Z-Axis  | LCD Calibration |  |

Clicar no botão "Z-Axis".

| Z-Axis Calibration |                                 |  |
|--------------------|---------------------------------|--|
|                    | Please remove the model         |  |
|                    | Clean up the material container |  |
|                    | Loosen four screws              |  |
|                    |                                 |  |
| ×1/2               | Next »                          |  |

1) Verificar se a plataforma de construção e a cuba de resina estão limpas. 2) Usar uma chave sextavada para desapertar 4 parafusos ao lado. 3) Clicar em Avançar.

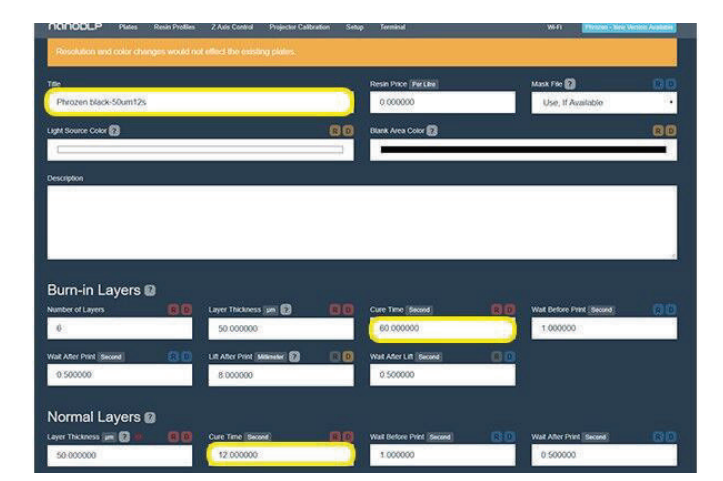

• Editar o perfil clonado. Alterar seu nome e parâmetros. Os principais fatores são o tempo de cura e a espessura da camada.

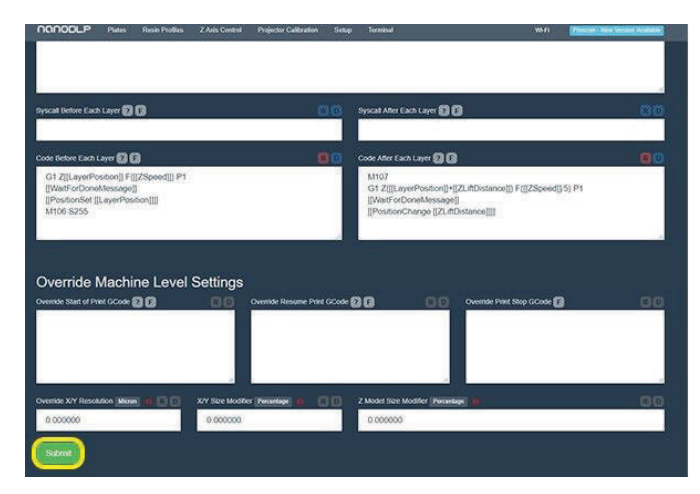

• Se não houver mais nenhuma modificação, clicar em Enviar para adicionar novo perfil.

| The 3D printer is idle. You can use 'Plates' page to start printing. |      |        |        |       |
|----------------------------------------------------------------------|------|--------|--------|-------|
|                                                                      |      |        | Temp   | 40.78 |
| Power Off Restart                                                    | Disk | Memory | Uptime |       |
| Application Log Togge Log                                            |      |        |        |       |
|                                                                      |      |        |        |       |
|                                                                      |      |        |        |       |
|                                                                      |      |        |        |       |
|                                                                      |      |        |        |       |
|                                                                      |      |        |        |       |
|                                                                      |      |        |        |       |
|                                                                      |      |        |        |       |
|                                                                      |      |        |        |       |
|                                                                      |      |        |        |       |
|                                                                      |      |        |        |       |
|                                                                      |      |        |        |       |

• Usar "LAN Connection" ou "WI-FI Connection" e ir para a página "Setup"

| NONCOLP Page                                             |               |                            | Calibration Setu | p Terminal                | We Fit The State Street View V | nin Artik |
|----------------------------------------------------------|---------------|----------------------------|------------------|---------------------------|--------------------------------|-----------|
| Hardware Setup Pr                                        | ojector Mask  | Customized Buttons         | Password Proto   | ction Tools Help          |                                |           |
| Solling changes will tak                                 | i ched immedi | nikiy and does not require | restar)          |                           |                                |           |
| Printer Settings                                         |               |                            |                  |                           |                                |           |
| Printer Name 👩                                           |               |                            | 86               | Type                      |                                |           |
| Photon                                                   |               |                            |                  | Projector / LCD           |                                | 10        |
| Language                                                 |               | Theme                      |                  | Execute - Print Start 🚺 😭 | Execute - Print Stop 20 0      |           |
| English                                                  |               | Blue / Dark                |                  |                           |                                |           |
| English<br>Brazilian Portuguese<br>Italian               |               |                            |                  | a                         |                                |           |
| Chinese                                                  |               |                            |                  |                           |                                |           |
| Russian<br>Disablo                                       |               |                            |                  |                           |                                |           |
| 3D Printer Boa                                           | rd            |                            |                  |                           |                                |           |
| Not required, If you are using GP<br>Shield Connection 🛐 |               | Data Encoding              |                  | USB/Serial Port Address   | Movement Positioning           |           |
| USB/Senal                                                |               | Asca                       | •                | /dov/ttyUSB0              | Absolute                       |           |
| Shield Avis Direction                                    |               | Baud Rate                  |                  | Wat GPIO 🛃                | Dr. Address [Bendel Balance]   |           |
| 22                                                       |               | 445000                     |                  |                           | 100                            | -         |

• No idioma, selecionar seu idioma, mas o Phrozen Shuffle suporta apenas chinês e inglês.

| OOODLP Plates Resin Profiles                    | Z Axis Control Projecto     | e Culturation Setup | Terminal              | VA-F1 (Pressen - Here Services Socialitie) |
|-------------------------------------------------|-----------------------------|---------------------|-----------------------|--------------------------------------------|
| Camera Module<br>Camera Photo Preguency         |                             |                     |                       |                                            |
| LCD<br>LCD Type (Debit Hermel)<br>Not Available |                             | 60                  |                       |                                            |
| Physical Buttons<br>StopStudiows Physical GPIO  |                             |                     |                       | 810                                        |
| Hardware Fault Detection                        | n                           | 60                  |                       | 1997 -<br>1                                |
| Disable                                         |                             | 10                  |                       |                                            |
| Various Settings                                | Play Sound After Print Stop | • 00                | Remote Skeer 🔯        | 00                                         |
| 40                                              | Enable                      | 10                  | TCP IP Port of Silcor |                                            |
| Sutme                                           |                             |                     |                       |                                            |

• Clicar em enviar para concluir a configuração.

## Significado dos parâmetros

| Inglês                       | Efeito/Significado                              | Se o valor também alto                                                                                                    | Se o valor também baixo                                                              |
|------------------------------|-------------------------------------------------|----------------------------------------------------------------------------------------------------|--------------------------------------------------------------------------------------|
| Número de<br>camadas         | Adesão à plataforma<br>de construção            | Apertado em adesão                                                                                                    | Solo em adesão                                                                       |
| Espessura da<br>camada       | Resolução de fatia Z                            | Modelo áspero, reduzir<br>tempo de impressão                                                                                                    | Modelo fino (depende<br>da resina) aumentar<br>tempo de impressão                    |
| Tempo cura                   | Extensão da cura de resina                      | Cura excessiva, impres-<br>sões ficam gordurosas                                                                                                | Não curar totalmente,<br>pode perder caracterís-<br>ticas da impressão               |
| Esperar antes<br>de imprimir | Tempo para a resina<br>fluir antes da impressão | Pode sacrificar o tem-<br>po de impressão, mas<br>deixa a resina fluir para<br>estados estáticos ideal<br>para resinar de alta vis-<br>cosidade | Pode encurtar o tempo<br>de impressão, limitar a<br>resina de baixa viscosi-<br>dade |

| Aguarde após<br>a impressão   | Tempo após a cura,<br>mas antes de levantar                                              | Maior tempo de impres-<br>são, mas bom para es-<br>tabilidade de impressão. | Tempo de impressão<br>mais curto, mas não é<br>bom para estabilidade<br>de impressão. |
|-------------------------------|------------------------------------------------------------------------------------------|-----------------------------------------------------------------------------|---------------------------------------------------------------------------------------|
| Levantar após<br>a impressão  | Altura de peeling                                                                        | Descasque totalmente o<br>modelo, mas sacrifique<br>o tempo de impressão    | Não pode descascar<br>completamente.                                                  |
| Esperar depois<br>do elevador | Atualizar e iniciar o pró-<br>ximo ciclo                                                 | Maior tempo de impres-<br>são, mas bom para es-<br>tabilidade de impressão. | Tempo de impressão<br>mais curto, mas não é<br>bom para estabilidade<br>de impressão  |
| Velocidade do<br>Eixo         | Velocidade de movi-<br>mento mecânico, in-<br>fluenciando o tempo de<br>impressão geral. | O peel pode falhar, mas<br>reduz o tempo de im-<br>pressão geral.           | O peel pode ser bom,<br>mas sacrifica o tempo<br>de impressão geral.                  |

#### Como lidar a otimizar seus arquivos 3D.

• Princípio: Girar para minimizar o número de suportes + oco para reduzir o impacto do peeling.

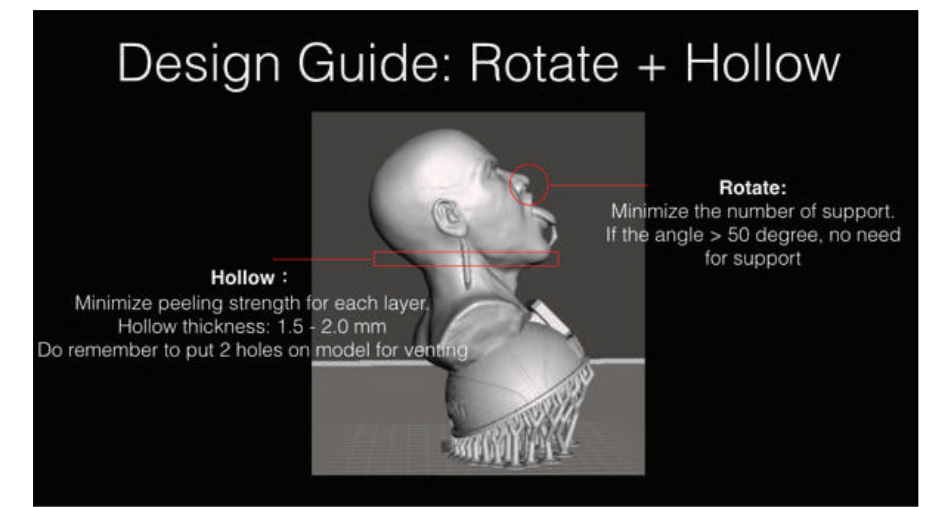

#### • Suporte de construção

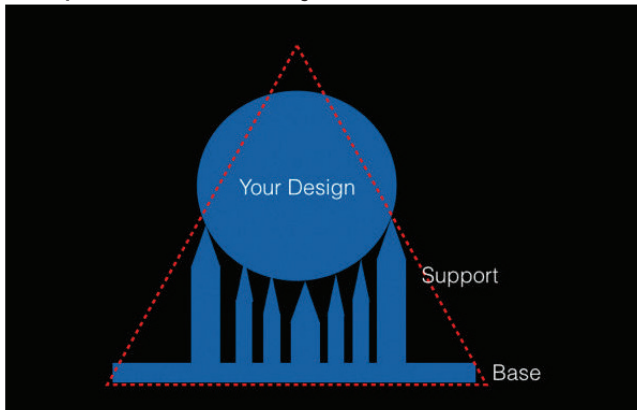

Depois de criar suporte, seria melhor se o design geral se parecesse com um triângulo. Dessa forma, podemos reduzir o impacto do peeling do rendimento.

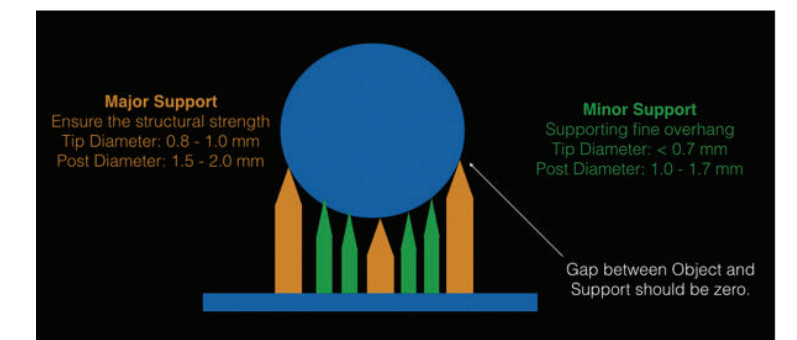

- Impressão Oca;
- Recomendamos usar o MeshMixer.

| 4 |                                                                                                | •••                   | C Hollow 2 o                     |
|---|------------------------------------------------------------------------------------------------|-----------------------|----------------------------------|
|   | Click [Edit] & Go to Hollow.                                                                   | alla 8 Mer            | Offset Distance 2 mm             |
|   | In offset distance, key-in the wall thickness. Click 【Update Hollow】 .                         | Lean Defense          | Solid Accuracy 64                |
|   | Generally we put 1.5 - 2.0mm in thickness.                                                     |                       | Mesh Density 128                 |
|   | After hellow click [Generate Hele] to                                                          | Same Sq. Class Cauto  | Holes Per Hollow 2               |
|   | put venting holes on the model. It can<br>reduce peeling force and increase<br>printing yield. | Consulta Futer Desars | Hole Radius 1.5 mm               |
|   | Click [Accept] to finish hollow<br>process. 1                                                  | Nata Stan             | Update Hollow                    |
|   |                                                                                                |                       | Generate Holes<br>Remove / Holes |
|   |                                                                                                |                       | Accept Gencel                    |

• Finalidade: 1) Reduzir a força de descascamento entre as camadas e, portanto, aumentar o rendimento da impressão; 2) Salvar materiais.

• Recomendar espessura de parede 1,5 - 2,0 mm. Parede grossa pode causar rachaduras no póscura.

• Nota: coloque> 2 orifícios de ventilação após a cavidade.

• Você pode encontrar alguns arquivos para impressão de teste aqui (não em inglês): <u>http://download.phrozen3d.com/</u>

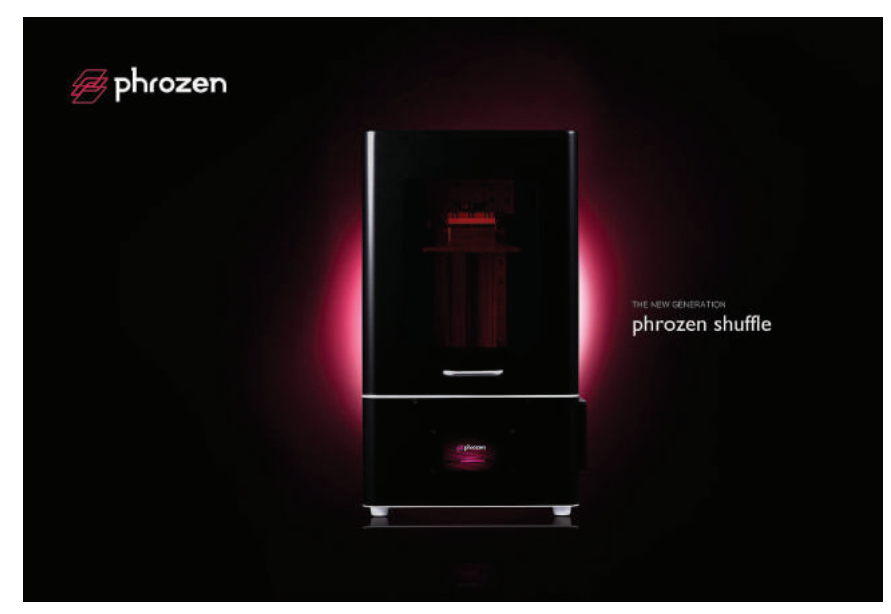

- Software recomendado para suporte de construção: ChiTu Slicer.
- Tutorial para ChiTu: Em construção.

| Produto                           | Phrozen Shuffle                                                                       | Phrozen Shuffle XL                                                                      |
|-----------------------------------|---------------------------------------------------------------------------------------|-----------------------------------------------------------------------------------------|
| Tecnologia                        | LCD                                                                                   | LCD                                                                                     |
| LCD spec                          | Painel LCD 2K de 5,5'                                                                 | Painel LCD 2K de 8,9"                                                                   |
| Tamanho da impressora             | 28 x 28 x 42 cm                                                                       | 39 x 29 x 47 cm                                                                         |
| Sistema de luz de<br>fundo        | Para LED - Sistema de luz de<br>LED paralelo                                          | Para LED - Sistema de luz de<br>LED paralelo                                            |
| Sistema de movimento<br>do eixo Z | Rolamento duplo para fixar o pa-<br>rafuso de esferas de guia linear<br>duplo eixo Z  | Rolamento duplo para fixar o parafuso de esferas de guia li-<br>near duplo eixo Z       |
| Sensor do eixo Z                  | Interruptor óptico                                                                    | Interruptor óptico                                                                      |
| Display Frontal                   | Painel touch de 3,5"                                                                  | Painel touch de 3,5"                                                                    |
| Outros                            | Tampa hermética para ventilador<br>de resfriamento lateral LCD para<br>cuba de resina | Tampa hermética para ventila-<br>dor de resfriamento lateral LCD<br>para cuba de resina |
| Resolução XY                      | 47 µm                                                                                 | 75 μm                                                                                   |
| Resolução eixo Z                  | 10 µm                                                                                 | 10 µm                                                                                   |
| Precisão em movimento             | 1.25 µm                                                                               | 1.25 μm                                                                                 |
| Velocidade de impressão           | 30 mm/h                                                                               | 30 mm/h                                                                                 |
| Construir volume                  | 12 x 6,8 x 20 cm                                                                      | 19 x 12 x 20 cm                                                                         |
| Software de suporte               | ChiTuSlicer                                                                           | ChiTuSlicer                                                                             |
| Software de fatiamento            | nanoDLP/Phrozen                                                                       | nanoDLP/Phrozen                                                                         |
| g                                 | /version                                                                              | /version                                                                                |
| Upload de arquivo                 | Conexão WIFI<br>Upload por USB<br>Conexão Ethernet                                    | Conexão WIFI<br>Upload por USB<br>Conexão Ethernet                                      |

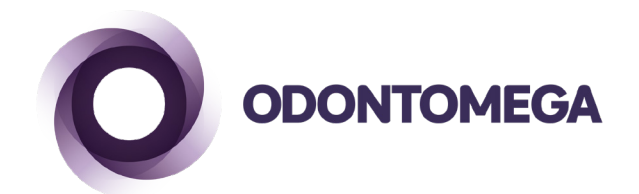

OdontoMega Importação e Comércio de Produtos Odontológicos Ltda. Rua Rui Barbosa, 640, Ribeirão Preto, SP - CEP 14015-120 Telefone: (16) 3610.9636 odontomega@odontomega.com.br www.odontomega.com.br